## Hogyan kereshetjük meg a bizonylatot a bizonylatszám ismeretében?

Adatokat nagyon sokféle módon kereshetünk, nézzük most meg melyek a legegyszerűbbek, ha tegyük fel egy bizonylatot keresünk és ismerjük a bizonylat számát.

A legegyszerűbb mód ebben az esetben, hogyha az úgynevezett Adatok keresése mezőt használjuk, de hol is találjuk ezt?

A kezdőképernyőn a jobb felső sarokban.

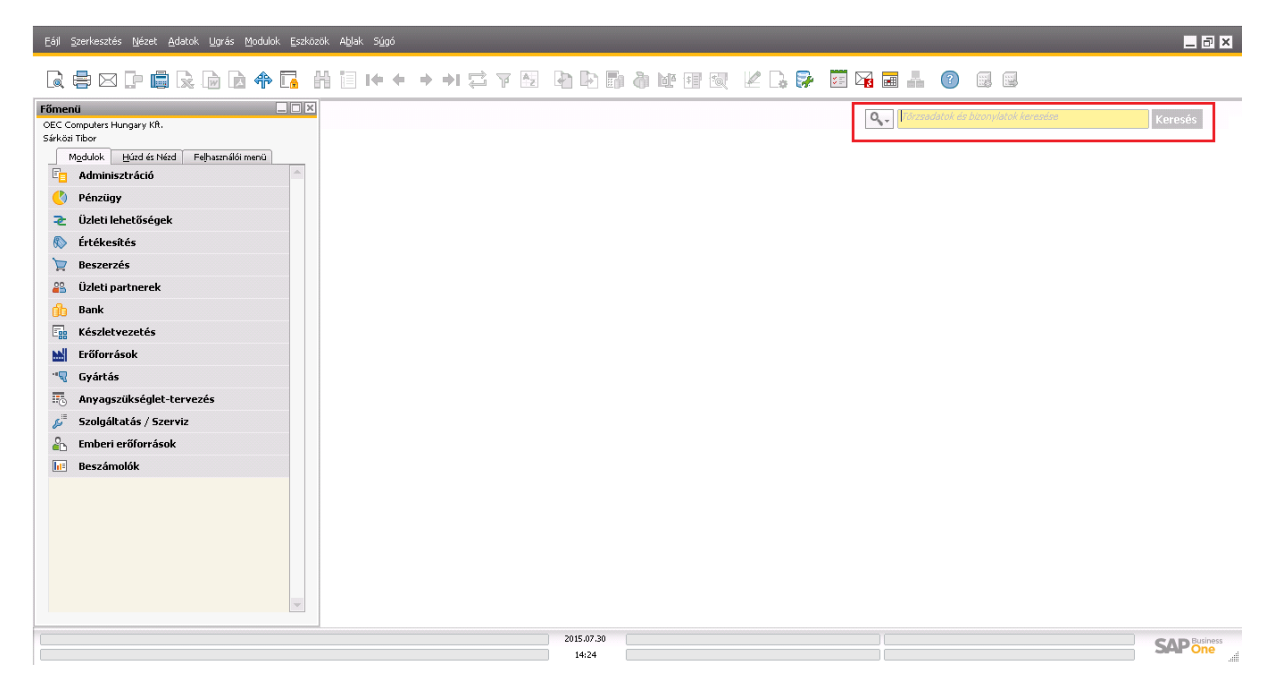

Kattintsunk a mezőbe, majd írjuk be a keresett bizonylat számát.

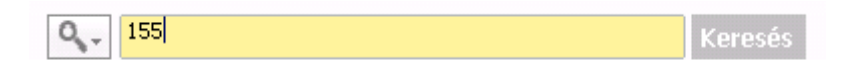

Ekkor egy ablakban megjelennek a keresés eredményei, amelyből kiválaszthatjuk az általunk keresettet.

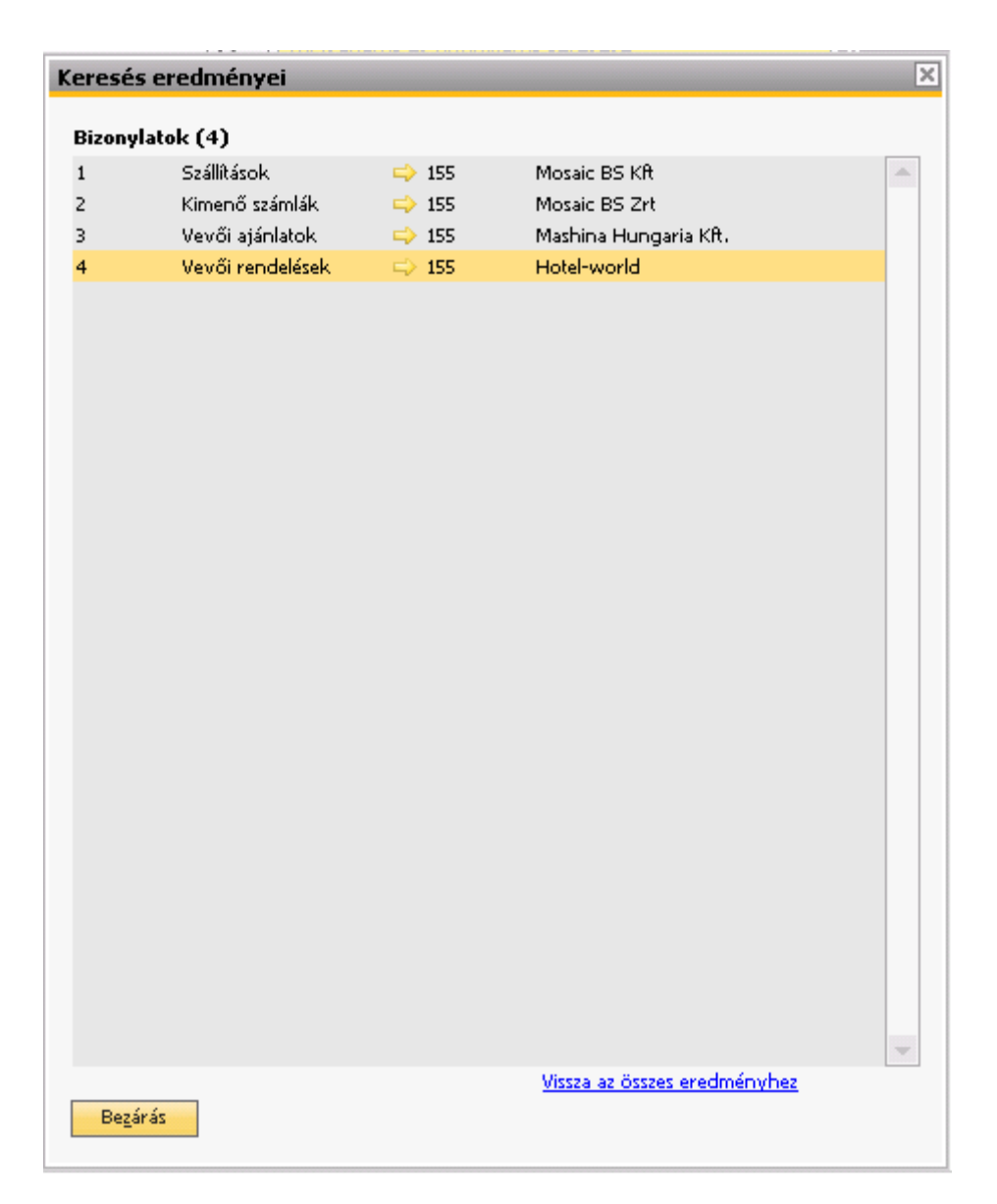

A bizonylat megtekintéséhez nincs más dolgunk mint a bizonylatszám előtt található sárga nyílra kattintani, melynek hatására megnyílik a keresett bizonylat.

| Szál         | ítás                |               |                     |                          |                    |                                               |               |       |         | n Järma          | latak ár hizani | vlatnik karandra             |    |
|--------------|---------------------|---------------|---------------------|--------------------------|--------------------|-----------------------------------------------|---------------|-------|---------|------------------|-----------------|------------------------------|----|
| Jean         | icus                |               |                     |                          |                    |                                               | -             |       | Keresés | eredményei       |                 |                              |    |
| Vevč         | =                   | mosaic        |                     | Szám 15                  | BSZ                | 155                                           |               |       |         |                  |                 |                              |    |
| Nev          | مى يىرىمە مەرىي     | Mosaic BS KI  | n <b>v</b> (3)      | Status                   | d fu               | Lezart                                        |               |       | Bizonyl | atok (4)         |                 |                              |    |
| Larg<br>Usua | yalopartner 🛶       | Sarkozi Libo  | r ·                 | Konyvelesi<br>Cadlàda dá | datum              | 2011.12.08                                    |               |       | 1       | Szállítások      | => 155          | Mosaic BS Kft                | -  |
| Cost         | nioackozasi szam    |               |                     | Bizopylat d              | láturna<br>Láturna | 2011.12.00                                    |               |       | 2       | Kimenő számlák   |                 | Mosaic BS Zrt                |    |
| Daja         | penzhem             |               |                     | Dizorryiat d             | lacuma             | 2011.12.00                                    |               |       | 3       | Vevői ajánlatok  | 📫 155           | Mashina Hungaria Kft.        |    |
|              |                     |               |                     | Manuális sa              | :ám                |                                               |               |       | 4       | Vevői rendelések | 📫 155           | Hotel-world                  |    |
|              |                     |               |                     |                          |                    |                                               |               |       |         |                  |                 |                              |    |
|              | Tartalom            |               | Logisztika          | K <u>ö</u> nyv           | relés              | Mell                                          | lékletek      |       |         |                  |                 |                              |    |
| Cil          | k-/szolgáltatásfaji | Cikk          |                     | Összefogl                | alás típusa        | Nincs összel                                  | foglalás      | •     |         |                  |                 |                              |    |
| #            | Cikk leírása        | Cikkszám      | ÜP-katalógusszám    | Vonalkód                 | Mennyiség          | Raktár                                        | Szállítá      |       |         |                  |                 |                              |    |
| 1            | Alaplap P4 Turbo    | ⇔ ⊂00001      | ⇒                   | 10008                    |                    | 2 📫 01                                        | 2011.12.08    | -     |         |                  |                 |                              |    |
| 2            | Alaplap P4 Turbo -  | - 📫 C00002    | $\Rightarrow$       | 10009                    |                    | 1 📫 01                                        | 2011.12.08    |       |         |                  |                 |                              |    |
|              |                     |               |                     |                          |                    |                                               |               |       |         |                  |                 |                              |    |
|              |                     |               |                     |                          |                    |                                               |               |       |         |                  |                 |                              |    |
|              |                     |               |                     |                          |                    |                                               | _             |       |         |                  |                 |                              |    |
|              |                     |               |                     |                          |                    |                                               |               |       |         |                  |                 |                              |    |
|              |                     |               |                     |                          |                    |                                               |               | T     |         |                  |                 |                              |    |
| _            | 4                   | ***           |                     |                          |                    |                                               | •             |       |         |                  |                 |                              |    |
|              |                     |               |                     |                          |                    |                                               |               |       |         |                  |                 |                              |    |
| Érték        | esítő               | -értékesítő r | nélkül- ▼           | ä /                      | 1.4.4              |                                               |               |       |         |                  |                 |                              |    |
| Tulaj        | donos               |               |                     | Osszesen (i              | engeameny nei      | ۲ <u>ــــــــــــــــــــــــــــــــــــ</u> | 130.0         | JU PC |         |                  |                 |                              |    |
|              |                     |               |                     | Kerekît                  | ý jo<br>ás         |                                               |               |       |         |                  |                 |                              |    |
|              |                     |               |                     | Adó                      |                    |                                               | 49.2          | JO Ft |         |                  |                 |                              |    |
|              |                     |               |                     | Összesen                 |                    |                                               | 246.0         | JO Ft |         |                  |                 |                              |    |
| Megj         | egyzések            | Forrása: Ve   | vői ajánlatok 119.  |                          |                    |                                               |               |       |         |                  |                 |                              |    |
|              |                     | Forrasa: ve   | VOI rendelesek 120. |                          |                    |                                               |               |       |         |                  |                 |                              |    |
|              |                     |               |                     |                          |                    |                                               |               |       |         |                  |                 | Vissa az összes eredményib   | e7 |
| _            |                     |               |                     |                          |                    |                                               |               |       | Basí    | 4                |                 | visite at osses el contentin |    |
|              | OK Mégsen           | 0             |                     |                          | Másolás fori       | rása                                          | Másolás célja |       | Bezar   | d2               |                 |                              |    |
|              |                     |               |                     |                          |                    |                                               |               |       |         |                  |                 |                              |    |

Nézzünk meg egy másik lehetőséget is!

## Keresés a bizonylaton!

Keressük meg az előbbi bizonylatot egy másik lehetőséggel. Ehhez válasszuk a főmenüben az Értékesítés azon belül pedig a Szállítás menüpontot.

| Főmenü 📃 🔍                                                                                                    | Szállítás                                                               |                                       |                                                                                 |                                                                                 |                                      |                                            |               |      |
|----------------------------------------------------------------------------------------------------|-------------------------------------------------------------------------|---------------------------------------|---------------------------------------------------------------------------------|---------------------------------------------------------------------------------|--------------------------------------|--------------------------------------------|---------------|------|
| OEC Computers Hungary Kft.<br>Sárközi Tibor<br><u>Mo</u> dulok <u>H</u> úzd és Nézd Felhasználói menü<br><b>Értékesítés</b><br>Értékesítési keretszerződés<br>Vevői ajánlat | Vevő<br>Név<br>Tárgyalópartner<br>Vevőhivatkozási szám<br>Saját pénznem | · · · · · · · · · · · · · · · · · · · | ()<br>()<br>()<br>()<br>()<br>()<br>()<br>()<br>()<br>()<br>()<br>()<br>()<br>( | Szám 15<br>Státus<br>Könyvelési<br>Szállítás dát<br>Bizonylat d.<br>Manuális sz | BSZ ▼<br>dátum<br>uma<br>átuma<br>ám | 230<br>Nyitott<br>2015.07.31<br>2015.07.31 |               |      |
| Vevõi rendelés                                                                                                    | Tartalom                                                                |                                       | Logisztika                                                                      | K <u>ö</u> nyv                                                                  | elés                                 | Mellé                                      | kletek        |      |
|                                                                                                    | Cikk-/szolgáltatásfail                                                  | Cikk                                  | •                                                                               | Összefogla                                                                      | alás típusa                          | Nincs összefe                              | oglalás       | -    |
|                                                                                                    | # Cikk leírása                                                          | Cikkszám                              | ÜP-katalógusszám                                                                | Vonalkód                                                                        | Mennyiség                            | Raktár                                     | Szállítá      |      |
| Kimeno elolegigenyles                                                                                                    | 1                                                                       |                                       |                                                                                 |                                                                                 |                                      |                                            |               | -    |
| Kimenő előlegszámla                                                                                                    |                                                                         |                                       |                                                                                 |                                                                                 |                                      |                                            |               |      |
| 🥅 Kimenő számla                                                                                                    |                                                                         |                                       |                                                                                 |                                                                                 |                                      |                                            |               |      |
| Kimenő készpénzes számla                                                                                                    |                                                                         |                                       |                                                                                 |                                                                                 | _                                    |                                            | _             |      |
| 🔲 Kimenő helyesbítő számla                                                                                                    |                                                                         |                                       |                                                                                 |                                                                                 |                                      |                                            |               |      |
| 🔲 Kimenő helyesbítő számla stornója                                                                                                    |                                                                         |                                       |                                                                                 |                                                                                 |                                      |                                            |               | -    |
| Kimenő jóváírás                                                                                                    |                                                                         | 444                                   |                                                                                 |                                                                                 |                                      |                                            | •             |      |
| Kimenő előszámla                                                                                                    | <u> </u>                                                                |                                       |                                                                                 |                                                                                 |                                      |                                            |               |      |
| Pizopulatlétrobogáci varázdá                                                                                                    | Ertekesitö<br>Tulaidonos                                                | -értékesítő n                         | élkül- ▼ 🗐                                                                      | Összesen (e                                                                     | ngedmény né                          | H                                          |               |      |
|                                                                                                    |                                                                         |                                       |                                                                                 | Engedmeny                                                                       | és s                                 | ,                                          |               | 0 Ft |
| Ismetiodo tranzakciok                                                                                                    |                                                                         |                                       |                                                                                 | Adó                                                                             |                                      |                                            |               | 0.51 |
| Ismétlődő tranzakciók sablonjai                                                                                                    | Megjegyzések                                                            |                                       |                                                                                 | Osszesen                                                                        |                                      |                                            |               | 0 Ft |
| 🔲 Bizonylat nyomtatása                                                                                                    |                                                                         |                                       |                                                                                 |                                                                                 |                                      |                                            |               |      |
| Felszólítás-varázsló                                                                                                    |                                                                         |                                       |                                                                                 |                                                                                 |                                      |                                            |               |      |
| <ul> <li>Bruttónyereség-újraszámítási varázsló</li> </ul>                                                                                                    | Hozzáadás Mégse                                                         | m                                     |                                                                                 |                                                                                 | Másolás for                          | rása                                       | Másolás célja |      |

Az eszközsoron kattintsunk a keresés (távcső) ikonra.

| <u>F</u> ájl <u>S</u> zerkesztés | <u>N</u> ézet <u>A</u> datok <u>L</u> | Jgrás <u>M</u> odulok <u>E</u> szközö | ık A <u>b</u> lak S <u>ú</u> gó |                  |
|----------------------------------|---------------------------------------|---------------------------------------|---------------------------------|------------------|
|                                  | ] 🖨 🗟 🛛                               | à 🗟 💠 🗔 🖁                             | 1 I+ + +                        | <b>→</b>   Ç ▼ A |

Írjuk be a keresett bizonylat számát, majd kattintsunk a Keresés gombra.

| zállítás                             |                |          |                  |   |                                      |             |               |               |   |
|--------------------------------------|----------------|----------|------------------|---|--------------------------------------|-------------|---------------|---------------|---|
| evő                                  |                |          |                  |   | Szám                                 |             | 155           |               |   |
| lév                                  |                |          |                  |   | Státus                               |             |               |               |   |
| Tárgyalópartner Vevőhivatkozási szám |                |          | ▼(               | 0 | Könyvelési dátum<br>Szállítás dátuma |             |               |               |   |
|                                      |                |          |                  |   |                                      |             |               |               |   |
| Saját pénznem 🔻                      |                |          |                  |   | Bizonylat da                         | átuma       |               |               |   |
|                                      |                |          |                  |   | Manuális sza                         | ám          |               |               |   |
|                                      | Tartalom       |          | Logisztika       | Ĭ | K <u>ö</u> nyv                       | elés        | Mellé         | ékletek       |   |
| Cikk-/sza                            | olgáltatásfaji | Cikk     | •                |   | Összefogla                           | lás típusa  | Nincs összefi | oglalás       | • |
| # Cikl                               | k leírása      | Cikkszám | ÜP-katalógusszám | 1 | Vonalkód                             | Mennyiség   | Raktár        | Szállítá      |   |
| 1                                    |                |          |                  |   |                                      |             |               |               | - |
|                                      |                |          |                  |   |                                      |             |               |               |   |
|                                      |                |          |                  |   |                                      |             |               |               | - |
| •                                    |                |          |                  |   |                                      |             |               | Þ             | _ |
|                                      |                |          |                  |   |                                      |             |               |               | 1 |
| rtékesítő                            |                |          | •                | Ð | Összesen (e                          | ngedmény né | 14            |               |   |
| ulajdonos                            |                |          |                  |   | Engedmény                            | /%          | 5 <b></b>     |               |   |
|                                      |                |          |                  |   | 📃 Kereki <u>t</u> é                  | śs          |               |               |   |
|                                      |                |          |                  |   | Adó                                  |             |               |               |   |
|                                      |                |          |                  |   | Összesen                             |             |               |               |   |
| 1egjegyzés                           | ek.            |          |                  |   |                                      |             |               |               |   |
| Keresés                              | Mégse          | m        |                  |   |                                      | Másolás fo  | rrása         | Másolás célja | 1 |

Ekkor megjelennek a bizonylat adatai.

| izállítás              |                                                     |                                      |   |                       |              |     |              | _             |       |
|------------------------|-----------------------------------------------------|--------------------------------------|---|-----------------------|--------------|-----|--------------|---------------|-------|
| vevő 🛋                 | mosaic                                              |                                      |   | Szám 158              | 3SZ          | 15  | 5            |               |       |
| Név                    | Mosaic BS KR                                        |                                      |   | Státus                |              |     | Lezárt       |               |       |
| Fárgyalópartner 🛛 🛁    | Sárközi Tibor                                       | ▼.(                                  | 8 | Könyvelési dátum      |              |     | 2011.12.08   |               |       |
| vevőhivatkozási szám   |                                                     |                                      |   | Szállítás dátu        | uma          | 20  | 11.12.08     |               |       |
| 5aját pénznem 🛛 💌 🔻    | )                                                   |                                      |   | Bizonylat dá          | ituma        | 20  | 11.12.08     |               |       |
|                        |                                                     |                                      |   |                       |              | _   |              |               |       |
|                        |                                                     |                                      |   | Manuális szá          | ím           |     |              |               |       |
| Tartalom               |                                                     | Logisztika                           | T | K <u>ö</u> nyve       | elés         |     | Mellé        | íkletek       |       |
| Cikk-/szolgáltatásfaji | Cikk                                                |                                      |   | Összefogla            | lás típusa   | Ni  | incs összefe | oglalás       | •     |
| # Cikk leírása         | Cikkszám                                            | ÜP-katalógusszám                     | ı | Vonalkód              | Mennyiség    |     | Raktár       | Szállítá      |       |
| 1 Alaplap P4 Turbo     | ⇔ ⊂00001                                            | ⇒                                    |   | 10008                 |              | 2   | <b>□→</b> 01 | 2011.12.08    | *     |
| 2 Alaplap P4 Turbo -   | 🗅 C00002                                            | ⇒                                    |   | 10009                 |              | 1   | ⇒ 01         | 2011.12.08    |       |
| •                      |                                                     |                                      |   |                       |              |     |              |               | •     |
| rtékesítő              | -értékesítő pe                                      | ílköl- ▼](                           | a |                       |              |     |              |               |       |
| 'ulaidonos             |                                                     |                                      |   | Osszesen (ei          | ngedmény nél | -   |              | 196.80        | )0 FI |
| ,                      |                                                     |                                      |   | Engeameny<br>Korokitá | 70           |     |              |               |       |
|                        |                                                     |                                      |   | Adó                   | 2            |     |              | 49.20         | 10 FI |
|                        |                                                     |                                      |   | Összesen              |              | F   |              | 246.00        | )0 FI |
| 1egjegyzések           | , <sup>°</sup> Forrása: Vev<br>Forrása: Vev<br>120. | rői ajánlatok 119.<br>rői rendelések |   |                       |              |     |              | 210100        |       |
| OK Mégsen              |                                                     |                                      |   |                       | Másolás for  | rás | a            | Másolás célja |       |